| > | Comms/Design Work On Add board description | rders 🕕 🕁                 | Last seen 🛛 Last seen Last seen Last se |                        |                |               |         |  |  |  |
|---|--------------------------------------------|---------------------------|----------------------------------------------------------------------------------------------------|------------------------|----------------|---------------|---------|--|--|--|
|   | 🛱 Main Table 🗧 Timeline 📋                  | Calendar 🕂 Kanban         | 🗄 Table I                                                                                                    | More $\sim$ + Add View | v 🖄 Inte       | grate 啦 Autom | ate / 9 |  |  |  |
|   | New Item V Q Search (2) Person             | n                         | \$ & \$                                                                                                    | ¢. 2                   |                |               |         |  |  |  |
|   | ALL NEW WORK ORDERS                        |                           | Assigned To                                                                                                    | 🌲 Due Date             | Department     | Project Type  | Status  |  |  |  |
|   | Museum Monday Oct. 18-Nov 1                | <b>G</b>                  | 8                                                                                                    | Mon, Oct 18            |                | Social Media  |         |  |  |  |
|   | + Add                                      | 1 1                       |                                                                                                    |                        |                |               |         |  |  |  |
|   | Click "Add" to                             | o start a new work order. |                                                                                                    |                        |                |               |         |  |  |  |
|   |                                            |                           |                                                                                                    |                        |                |               |         |  |  |  |
|   | MAR/COMMS Work Orders                      | Work Orders currentl      | y being worked                                                                                                    | l on by Comm           | Department     | Project Type  | Status  |  |  |  |
|   | EAP Printed Program                        | I ()                      | <b>()</b>                                                                                                    | Fri, Oct 15            | Communications | Print Design  |         |  |  |  |
|   | HQC Printed Program                        | 2                         | <b>()</b>                                                                                                    | Fri, Oct 15            | Communications | Print Design  |         |  |  |  |
|   | USHJA Amateur Town Hall                    | <b>G</b>                  | EM                                                                                                    | Tue, Oct 12            | Communications | Other         |         |  |  |  |
|   | SmartPak Social Media Share                | <b>A</b>                  |                                                                                                    | Sat, Oct 9             | Communications | Social Media  |         |  |  |  |
|   | SmartPak Breast Cancer social post         | <b>G</b>                  | <b>()</b>                                                                                                    |                        | Communications | Social Media  |         |  |  |  |
|   | Compilation of Important 2022 Program/S    | pec Changes               | 8                                                                                                    | Fri, Nov 5             | Communications | Other         |         |  |  |  |

+ Add

October Zone eNews

|   |                                           | Work Orders currently | y being worked | on by Design |              |                |                     |
|---|-------------------------------------------|-----------------------|----------------|--------------|--------------|----------------|---------------------|
| 0 | DESIGN Work Orders                        |                       | Assigned To    | 🌲 Due Date   | 🔒 Department | Project Type   | Status              |
|   | Sponsor Jump Signage                      |                       |                | Fri, Oct 8   |              | Print Design   | Delivered to Office |
|   | Credentialing Line Drawings- Conformation | Course 🕑 🔓            | (              | Wed, Oct 27  | Design       | Digital Design |                     |
|   | Membership Form Updates                   | 2 Algo                | Q              | Fri, Oct 1   |              | Print Design   | Waiting on Approval |
|   |                                           |                       |                |              |              |                |                     |

Wed, Oct 20

Other

 $\mathbf{Q}$ 

යා ව දා ද

USHA

Ð

| Main Table STimeline [    | $\stackrel{\text{\tiny thet}}{=}$ Calendar $\stackrel{\text{\tiny thet}}{=}$ Kanban | Table D          | esign Table 🛛 😨 Forn | n 🗎 Table      | + Add View   |              | 🖄 Integrate        | e 心 Automat  | e/9        |
|---------------------------|-------------------------------------------------------------------------------------|------------------|----------------------|----------------|--------------|--------------|--------------------|--------------|------------|
| ALL NEW WORK ORDERS       | un yrntei v ↓  Sut                                                                  | Assigned To      | کے                   | Department     | Project Type | Status       | File               | Owner        | In-House F |
| Test Work Order           | Ð                                                                                   | 8                |                      |                |              |              | 6                  | Oct 19, 2021 |            |
| + Add                     |                                                                                     |                  |                      |                |              |              |                    |              |            |
| Ince vou've named vour    | work order it will be                                                               | added to the     | list There's no r    | hand to assign | it to anyone | or select de | partment Select    | 0            | 0/1        |
| lue date and be careful n | ot to choose a weeke                                                                | end. Select a pr | oject type from      | the drop dow   | n. You can a | dd a referen | ce file by hoverir | ng           |            |

| Add board description                |                      | <b>м</b>                    |                  |                              | Test Work Order                                                                                                    |
|--------------------------------------|----------------------|-----------------------------|------------------|------------------------------|----------------------------------------------------------------------------------------------------|
| Hain Table 🗧 Timeline (              | 🗄 Calendar 🛛 🖤 Kanba | an 🗎 Table 🗎                | Design Table 🗾 🖅 | Form 🗎 Ti                    |                                                                                                    |
| New Item V Q Search @ Pers           | on                   | ort 🖍 🗞 ‡∃ {                | 2                |                              | Write an update                                                                                                    |
|                                      |                      |                             |                  |                              | ⊠ Write updates via email:                                                                                                    |
| ALL NEW WORK ORDERS                  | Assigned To          | 🌲 Due Date                  | 🔒 Department     | Project Type                 |                                                                                                    |
| Test Work Order                      |                      |                             |                  |                              | No updates yet                                                                                                    |
| + Add                                |                      |                             |                  |                              |                                                                                                    |
| AR/COMMS Work Orders                 | Assigned To          | <b>Due Date</b> Fri, Oct 15 | Department       | Project Type<br>Print Design | There's another opportunity to add files in the files tab, or yo can also add it straight to the updates box under your description.                                                                                                    |
| HQC Printed Program                  |                      | Fri, Oct 15                 | Communications   |                              |                                                                                                    |
| USHJA Amateur Town Hall              | <b>A</b>             | Tue, Oct 12                 | Communications   | Other                        |                                                                                                    |
| SmartPak Social Media Share          |                      | Sat, Oct 9                  | Communications   | Social Media                 |                                                                                                    |
| SmartPak Breast Cancer social post   |                      |                             | Communications   | Social Media                 | You ll see your photo or initials here. If you click the "+"                                                                                                    |
| Compilation of Important 2022 Progra | <b>A</b>             | Fri, Nov 5                  | Communications   | Other                        | you can add a subscriber to this work order. They will red                                                                                                    |
| October Zone eNews                   |                      | Wed, Oct 20                 | Communications   | Other                        | a nonneation when any updates are made. (If a person is                                                                                                    |
| Museum Monday Oct. 18-Nov 1          |                      | Mon, Oct 18                 | Communications   | Social Media                 | subscribed and you want to serie them $a$ notification about $about a bar a bar a b$ |
|                                      |                      |                             |                  |                              | update, you can tag mem using @ and men hame.)                                                                                                    |

O DEC

Ø

Subscribe someone who needs to receive notifications about all updates.

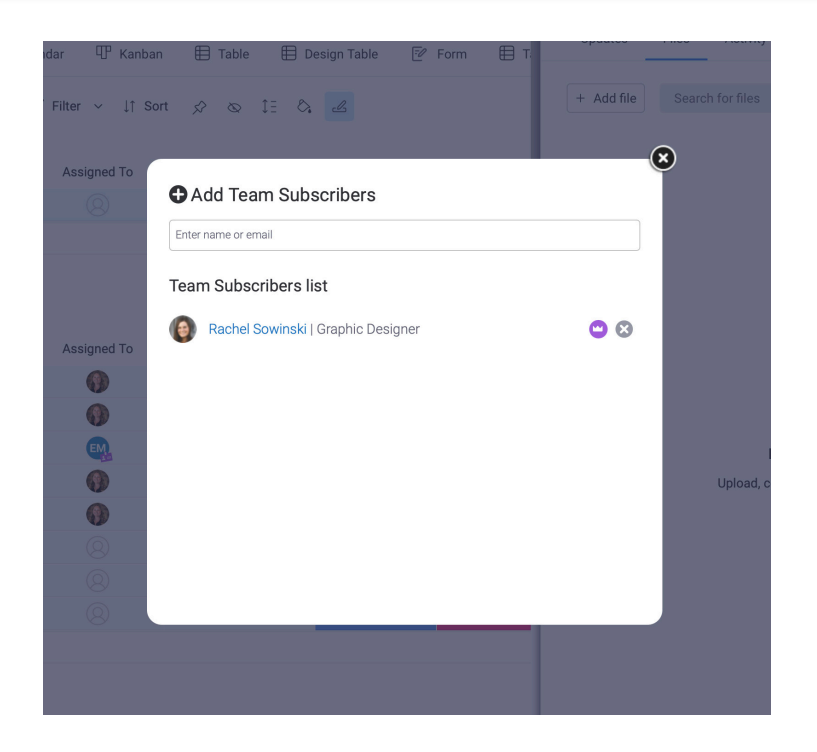

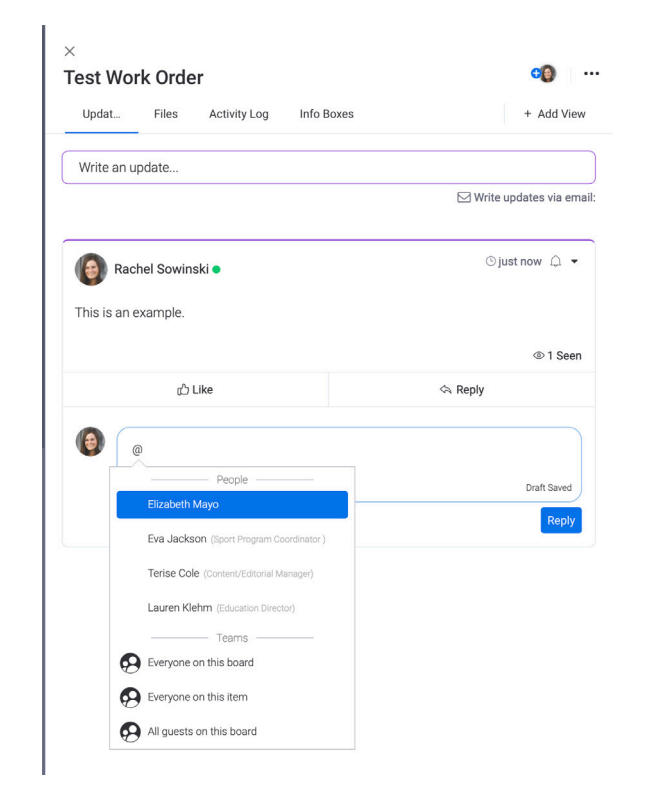

Tag to send someone a notification about one comment or update.

After your work order has been completed and you've approved it, save it for your records then click the box labled "Status" and select Completed. This will archive the work order, and remove it from the work order board.

| Test Work Order | <b>G</b> | 0 | Design |                 |                     |               | (6) Oct 19, 2021 |      |
|-----------------|----------|---|--------|-----------------|---------------------|---------------|------------------|------|
| + Add           |          |   |        | Completed       | Sent to Vibrant     |               |                  |      |
|                 |          |   |        |                 |                     |               |                  | 0/20 |
|                 |          |   |        | In Progress     | Ordered             | Scheduled     |                  |      |
|                 |          |   |        | On Hold         | Queued to Print     | At Mail House |                  |      |
|                 |          |   |        | Waiting on Appr |                     |               |                  |      |
|                 |          |   |        | Approved by Co  |                     |               |                  |      |
|                 |          |   |        | Sent to USEF    | Delivered to Office |               |                  |      |
|                 |          |   |        |                 |                     |               | _                |      |